## Az 1992-2005 közötti (DOS) adatok lekérdezése

A program telepítését a **Letöltések** weblap fejrészében, vagy a bérprogram *Szervíz->Program frissítés-Változások* menüpontjában megjelenő weblap felső részén található linkre kattintva indítthatja el (DOSbér 1993-2005). A programot azoknak érdemes telepíteni, akik 2006 előtt is használták ezt a programot.

Ha a DOS-os időszakot másik gépen tárolják, az BER92, BER93, .. BER05 mappákat mindenestől másolják be a jelenlegi program gyűjtőkönyvtárába (ber1x1), ugyanarra a szintre, ahol a 2006 utáni programok vannak (BER06, BER07, ... stb.).

## Telepítés

1. Előszőr keresnie kell egy érvényes bér mappát (BérÉÉ) a [Keres] gomb megnyomása után megjelenő tallózásban.-(Bármelyik érvényes bér mappa megfelel, pl: c:\ber1x1\ber24)

| 🕎 Bér 1992-2005 Setup: Insta | allation Folder  | — |       | $\times$ |
|------------------------------|------------------|---|-------|----------|
| DOS-bér telepítő             |                  |   |       |          |
| Keressen egy érvényes bérÉt  | É mappát!        |   |       | _        |
|                              |                  |   | Keres |          |
|                              |                  |   |       |          |
|                              |                  |   |       |          |
| Space required: 29.4 MB      |                  |   |       |          |
| Cancel Nullsoft Insta        | all System v3.08 |   | Insta | əll      |

2. Nyomja meg az [Install] gombot. (Ha mégsem szeretne telepíteni, a [Cancel] gombbal kiléphet).

3. A telepítő program ikont készít az asztalra, amivel a program elindítható.

Ha valami miatt nem takálja az ikont (Bér92-05), a program a bérek gyűjtőmappájából (pl. ber1x1) nyíló **dosber** (pl. \ber1x1\dosber) könyvtárból is elindítható: **dosber.exe**.

## A program (Dosber.exe) működése:

Az indítás után a következő ablak jelenik meg:

|   | <u>•</u> 1992-200 | 5 közti bérek l | ekérdezése ( | DOS)       |          |          |               |   |        |   |   |
|---|-------------------|-----------------|--------------|------------|----------|----------|---------------|---|--------|---|---|
|   |                   |                 |              |            |          |          |               |   |        |   |   |
|   |                   | Válassza ki     | az évet!     | `          | _        | Válass   | za ki a céget | ! | ~      |   |   |
| _ |                   |                 |              |            |          |          |               |   |        |   | _ |
| - | Név               | Születési i     | Állományc I  | Fogl.tipus | Belépett | Kilépett |               |   |        | 1 | • |
|   |                   |                 |              |            |          |          |               |   |        |   |   |
|   |                   |                 |              |            |          |          |               |   |        |   |   |
|   |                   |                 |              |            |          |          |               |   |        |   |   |
|   |                   |                 |              |            |          |          |               |   |        |   |   |
|   |                   |                 |              |            |          |          |               |   |        |   |   |
|   |                   |                 |              |            |          |          |               |   |        |   |   |
|   |                   |                 |              |            |          |          |               |   |        |   |   |
|   |                   |                 |              |            |          |          |               |   |        |   |   |
|   |                   |                 |              |            |          |          |               |   |        |   |   |
|   |                   |                 |              |            |          |          |               |   |        |   |   |
|   |                   |                 |              |            |          |          |               |   |        |   |   |
|   |                   |                 |              |            |          |          |               |   |        |   |   |
|   |                   |                 |              |            |          |          |               |   |        |   |   |
|   |                   |                 |              |            |          |          |               |   |        |   |   |
|   | 4                 |                 |              |            |          |          |               |   |        | • |   |
|   | Kanad             | (minte)         |              |            |          |          |               |   | Karton |   |   |
|   | Keresés           | (minta)         |              |            |          |          |               |   | Kurton |   |   |
|   |                   |                 |              |            |          |          |               |   |        |   |   |
|   |                   |                 |              |            |          |          |               |   |        |   |   |

Először válassza ki az évet a legördülő menüből. Ha nincs érvényes (1992-2005) közti bér mappája, vagy nem is volt, vagy egy másik gépen van, amiről be kellett volna másolni az adott évek mappáit (lásd fent).

Ha az év kiválasztása sikeres, a másik legördülő menüből válassza ki a lekérdezni kívánt cég mappáját. Egycéges program esetében ez a mappa DAT lesz.

A kiválasztás után feltöltődik bal oldalon levő táblázat az adott év és cég foglalkoztatottjainak, a tábla fejrészében látható adataival. A táblázatban az emberek nevei ABC-sorrendben követik egymást, az aktuális személy kék sávban látható.. Válassza ki azt az embert, akinek adataira szükség van! A kiválasztáshoz használhatja az egér görgő funkcióját és gombjait, vagy ha sok ember közül keres valakit, szűrhet a "Keresés (minta)" mezőbe írt név részlet alapján.

A kiválasztott dolgozó jogviszony- és elszámolási adatairól a [Karton] gomb megnyomásával készíthet listát. A lista PDF-ben készül és az alapértelmezett PDF olvasó (pl. Adobe Acrobat Reader) jeleníti meg.

A program telepít egy másik olvasót is (PDF Xchange Reader). Ha valami miatt ezzel szeretné megjeleníteni a listát, vagye ki a pipát "Az alapértelmezett PDF olvasó használata" jelölő négyzetből!